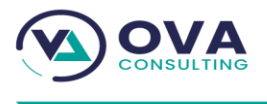

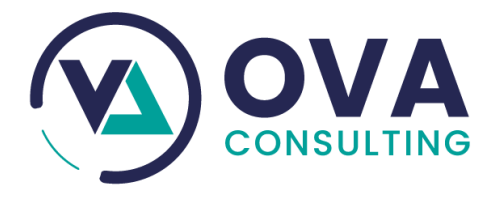

#### MANUEL ADMINISTRATION SITE WEB ESS

#### Réf. -SITE WEB ESS-20220101

| Projet  | Site web ESS               |
|---------|----------------------------|
| Client  | EMRALD SECURITIES SERVICES |
| Version | V 1.0                      |

06/04/2022

Douala - Deido Face College Alfred Saker 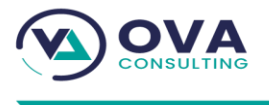

# **GUIDE UTILISATEUR**

Douala - Deido Face College Alfred Saker contact@ova-consulting.fr

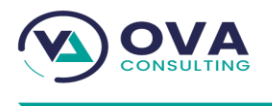

# SOMMAIRE :

| I.   | ACCES A LA PLATEFORME    |
|------|--------------------------|
| 1.   | L'en-tete5               |
| 2.   | Menu principal5          |
| 3.   | Espace d'affichage6      |
| II.  | Le tableau de bord7      |
| 1.   | Section contenu7         |
| 2.   | Section action7          |
| III. | Module8                  |
| 1.   | Authentification         |
| 2.   | Carrières11              |
|      | a. Champ de formulaire11 |
|      | b. Types de contrat12    |
|      | c. Demande d'emploi12    |
|      | d. Formulaires13         |
|      | e. Offres d'emploi       |
| 3.   | CONTENU                  |
|      | a. Articles              |
|      | b. Blocs                 |
|      | c. Catégorie             |
|      | d. Pages                 |
|      | e. Sliders               |
| 4.   | FileBrowser              |
| 5.   | MENU                     |
|      | a. Menu                  |
|      | b. Eléments du menu21    |
| 6.   | SETTING                  |
|      | a. Variables             |

+237 696 42 77 03 +237 674 33 10 21

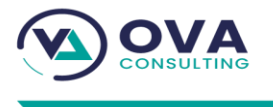

# I. ACCES A LA PLATEFORME

L'adresse pour se connecter au back office de la plateforme https://emraldsecuritiesservices.com/fr/admin/login/?next=/fr/admin/

Une fois sur cette adresse vous aurez accès a cette plateforme.

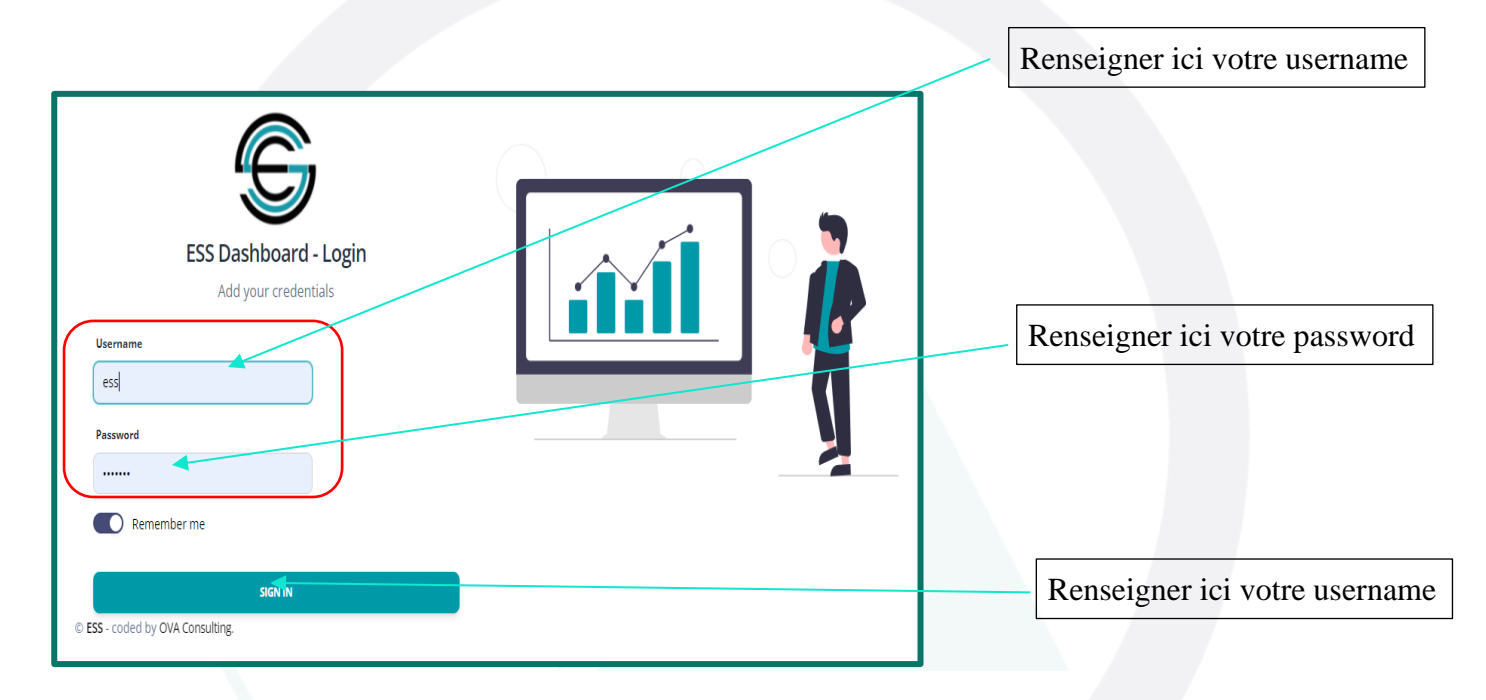

### Une fois connecter, l'utilisateur est dirigé vers la page d'acceuil qui comporte 3 parties.

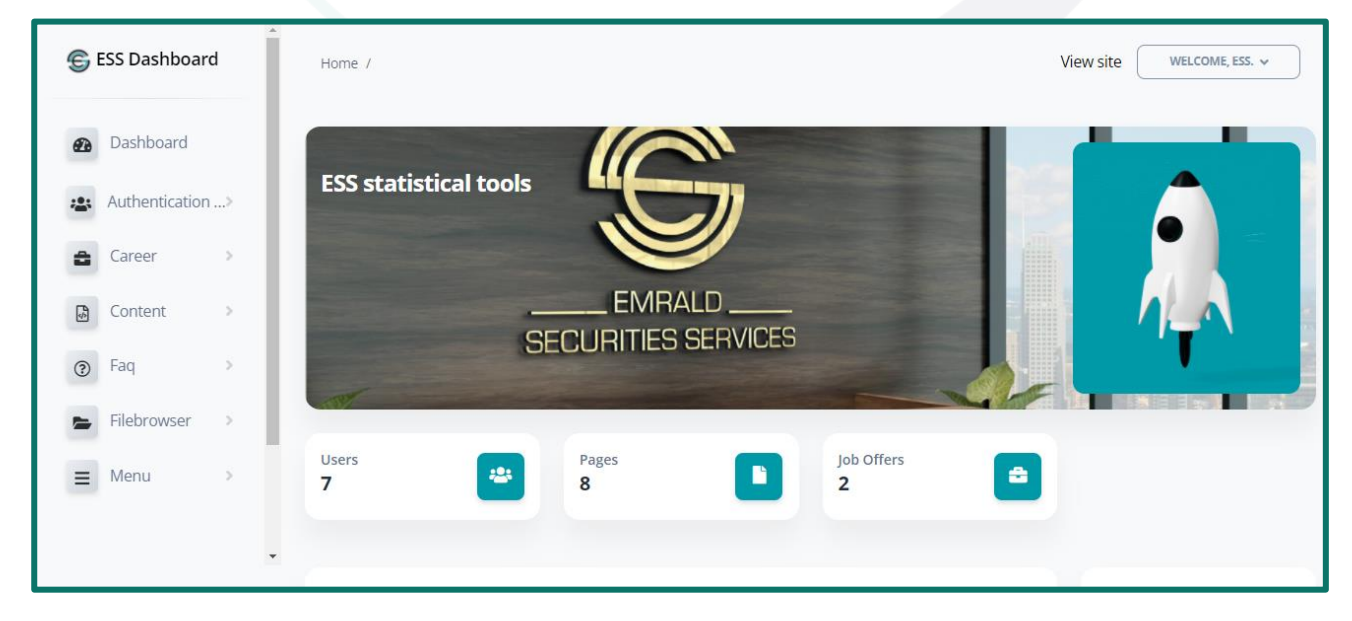

+237 696 42 77 03 +237 674 33 10 21

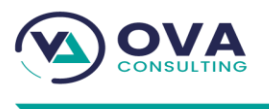

# 1. L'en-tete

|                                                                                                    | BIENVENUE, ESS. A<br>Changer le mot de passe<br>Traduire<br>Déconnexion |
|----------------------------------------------------------------------------------------------------|-------------------------------------------------------------------------|
| ESS Dashboard                                                                                                    | Voir le site BIENVENUE, ESS. 🗸                                          |
| Cette option vous permet de visualiser et<br>de changer votre mot de passe, d'accéder<br>a la traduction et de vous déconnecter de<br>la plateforme. |                                                                         |

# 2. Menu principal

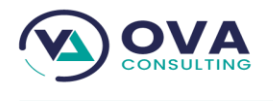

| 🕞 ESS Dashboard |                 |   |  |  |
|-----------------|-----------------|---|--|--|
| æ               | Tableau de bord |   |  |  |
| -               | Authentificatio | > |  |  |
| 8               | Career          | > |  |  |
| 4               | Content         | > |  |  |
| -               | Filebrowser     | > |  |  |
| =               | Menu            | > |  |  |
| <b>\$</b> °     | Settings        | > |  |  |
|                 |                 |   |  |  |

Le menu principal vous permet de naviguer entre les différents modules de la plateforme.

# 3. Espace d'affichage

College Alfred Saker

L'espace d'affichage sert à afficher les informations auxquelles vous souhaitez accéder à travers le menu principal ou autre option de la plateforme. Elle peut afficher, un tableau de bord, une liste, un formulaire et bien d'autres informations en fonction de la manipulation que vous faites. Ci-après votre tableau de bord affiché dans l'espace d'affichage.

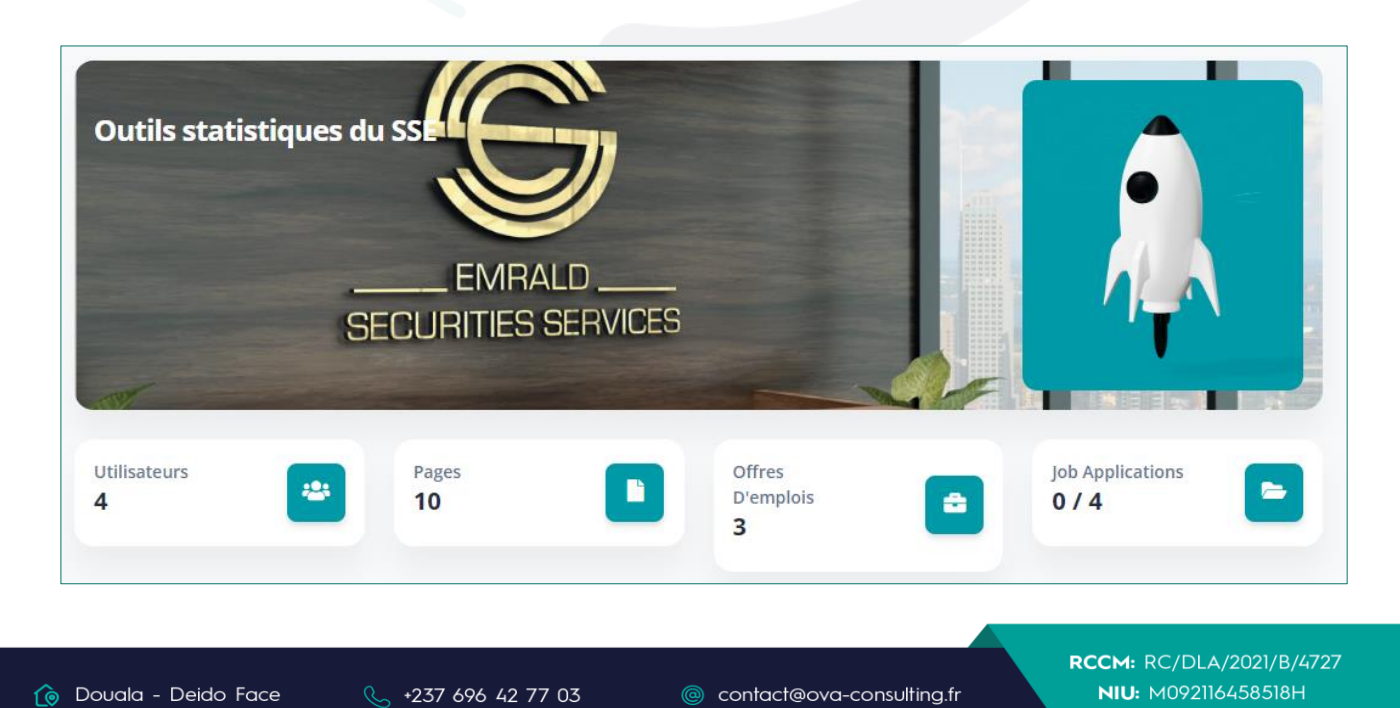

+237 674 33 10 21

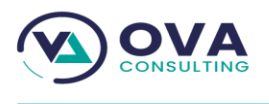

# II. LE TABLEAU DE BORD

Le tableau de bord présente un aperçu synthétique des statistiques de la plateforme. Les données sont regroupées selon leurs natures ou utilités. Elles sont mises à jour dynamiquement au fur et à mesure que la plateforme est utilisée. Pour des sections ayant des données fortement liées ou de même nature, le nombre total des données les constituant est affiché entre parenthèses.

### 1. Section contenu

Dans cette rubrique vous trouverez le nombre d'utilisateur, le nombre de page, le nombre des offres d'emplois et le nombre de jobs .

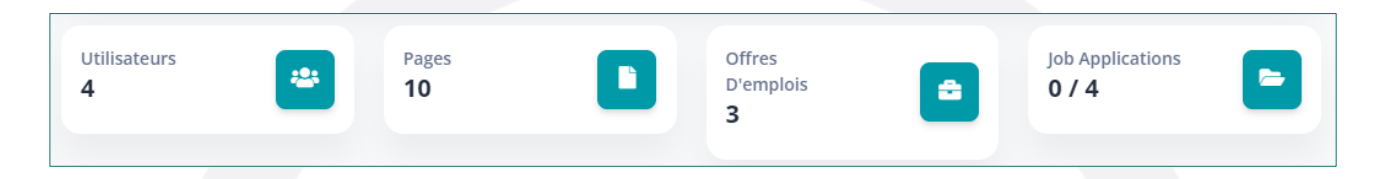

# 2. Section action

Dans cette rubrique vous trouverez les différentes actions des utilisateurs qui ce sont connectés sur la plateforme.

| Act | Actions récentes                                                      |  |  |  |
|-----|-----------------------------------------------------------------------|--|--|--|
| Mes | actions                                                               |  |  |  |
|     |                                                                       |  |  |  |
| Ľ   | Modification de « Contact » — Modification de Contents. Content       |  |  |  |
|     | Page                                                                  |  |  |  |
|     | par ess                                                               |  |  |  |
|     | 6 avril 2022 09:15                                                    |  |  |  |
| Ľ   | Modification de « Implantation » — Modification de Contents, Contents |  |  |  |
|     | [en] et Contents [fr]. Content   Page                                 |  |  |  |
|     | par ess                                                               |  |  |  |
|     | 6 avril 2022 09:01                                                    |  |  |  |
| Ľ   | Modification de « Charte graphique » — Modification de Document.      |  |  |  |
| T   | Content   Document                                                    |  |  |  |
|     | par ess                                                               |  |  |  |
|     | 6 avril 2022 08:46                                                    |  |  |  |
| ß   | Modification de « david » — Modification de Staff status. Auth        |  |  |  |
| _   | utilisateur                                                           |  |  |  |
|     | par ess                                                               |  |  |  |
|     | 6 avril 2022 08:23                                                    |  |  |  |
|     |                                                                       |  |  |  |

+237 696 42 77 03 +237 674 33 10 21

# III. MODULE

Les différents modules de la plateforme sont regroupés dans le menu principal situé à gauche:

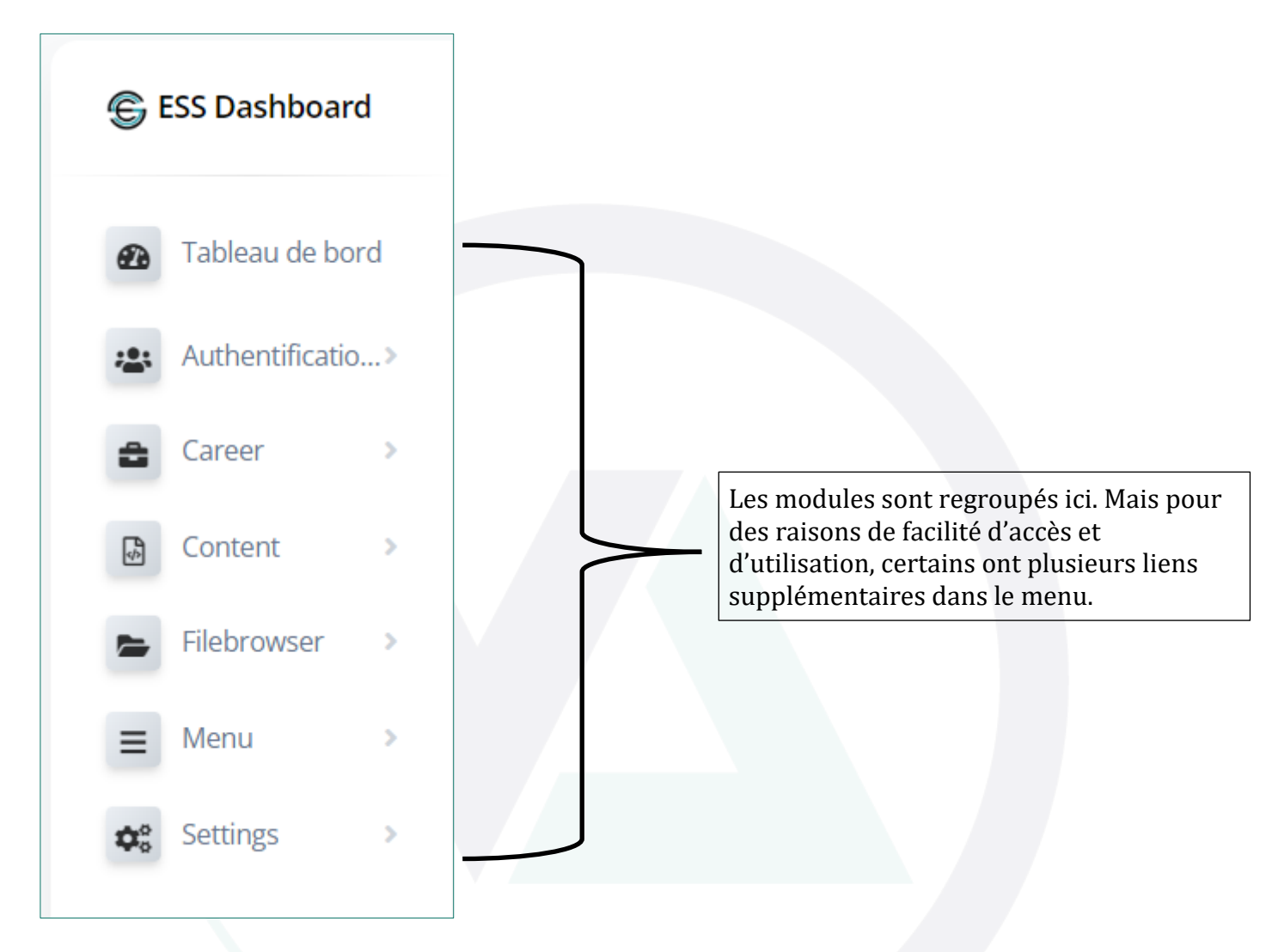

# 1. Authentification

Le module « Authentification » vous permet de gérer les groupes et les utilisateurs.

| Cliquez ici pour gérer les groupes non sur la plateforme. | Authentificatio |
|-----------------------------------------------------------|-----------------|
|                                                           | Groupes         |
| Cliquez ici pour gérer les utilisateurs sur               | Utilisateurs    |
| la plateforme.                                            |                 |

+237 696 42 77 03 +237 674 33 10 21

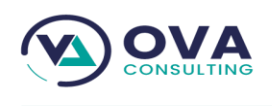

# Pour créer un utilisateur, cliquer sur l'onglet authentification puis sur l'onglet "utilisateur"

| ESS Dashboard                             | Home / View site WELCOME; ESS. ~ |
|-------------------------------------------|----------------------------------|
| Dashboard     Authentication~      Groups | ESS statistical tools            |
| Users<br>Career >                         | EMRALD SECURITIES SERVICES       |
| <ul> <li>Faq</li> </ul>                   |                                  |
| Filebrowser                               |                                  |
| 😑 Menu 🔹 🗸                                |                                  |

Ensuite il clique sur le bouton "ajouter utilisateur".

| S        | ESS Dashboard  | d  | • | Home / Au | uthentication and Au | uthorization / Users /        |             |           | V  | View site ₩ELCOME, NEO. ↓        |
|----------|----------------|----|---|-----------|----------------------|-------------------------------|-------------|-----------|----|----------------------------------|
| æ        | Dashboard      |    | Ľ |           |                      |                               |             |           | +  | ADD USER                         |
|          | Authentication | >  |   |           |                      |                               |             |           |    |                                  |
|          | Groups         |    |   | ٩         |                      | SEARCH                        |             |           |    | Filter                           |
|          | Users          |    |   | Action:   |                      |                               |             |           |    | By staff status                  |
|          | Career         |    |   |           | G                    | 0 of 4 selected               |             |           |    | All<br>Yes                       |
| <b>1</b> | Content        | \$ |   |           | Username             | Email Address                 | First Name  | Last Name | St | No<br><b>By superuser status</b> |
|          |                |    |   |           | admin                | neo@admin.fr                  | Neo         | admin     | 0  | All                              |
| ?        | Faq            | >  |   |           | Boris                | b.belobo@ess-bourse.com       | Boris       | BELOBO    | 0  | Yes<br>No                        |
| -        | Filebrowser    | >  |   |           | Karim                | karim.ayomi@ova-consulting.fr | Utilisateur | Pro       | 0  | By active                        |
| =        | Menu           | >  | - | 1         | user                 |                               |             |           | •  | All<br>Yes<br>No                 |

Renseigner la fiche avec toutes les informations qui sont demandées puis cliquer sur le bouton enregistrer.

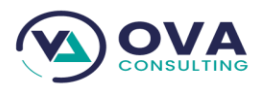

| Ajouter utilisateur                                                                                                    |                                                                                                    |  |  |  |  |
|----------------------------------------------------------------------------------------------------|----------------------------------------------------------------------------------------------------|--|--|--|--|
| Tout d'abord, entrez un nom d'utilisateur et un mot de passe. Ensuite, vous pourrez modifier plus d'options utilisateur. |                                                                                                    |  |  |  |  |
| Nom d'utilisateur :*                                                                                                    |                                                                                                    |  |  |  |  |
|                                                                                                    | Requis. 150 caractères maximum. Uniquement des lettres, nombres et les caractères « @ », « . », « + », « - » et « _ ». |  |  |  |  |
| Mot de passe :*                                                                                                    |                                                                                                    |  |  |  |  |
|                                                                                                    | Votre mot de passe ne peut pas trop ressembler à vos autres informations personnelles.                                 |  |  |  |  |
|                                                                                                    | Votre mot de passe doit contenir au minimum 8 caractères.                                                              |  |  |  |  |
|                                                                                                    | Votre mot de passe ne peut pas être un mot de passe couramment utilisé.                                                |  |  |  |  |
|                                                                                                    | <i>Votre mot de passe ne peut pas être entièrement numérique.</i>                                                      |  |  |  |  |
| Confirmation du mot<br>de passe :*                                                                                       |                                                                                                    |  |  |  |  |
|                                                                                                    | Saisissez le même mot de passe que précédemment, pour vérification.                                                    |  |  |  |  |

Puis l'utilisateur peut revenir sur le tableau de bord et voir le nombre d'utilisateurs qui ont été crées, le nombre de pages du site web et le nombre d'annonce de recrutement.

| ESS Dashboard                        | Accueil / Authentification et autorisation / Utilisateurs / | Vo            | ir le site BIENVENUE, ESS. 🗸                |
|--------------------------------------|-------------------------------------------------------------|---------------|---------------------------------------------|
| Tableau de bord     Authentificatio> |                                                             | + Ajour       | TER UTILISATEUR                             |
| Groupes<br>Utilisateurs              |                                                             |               | Filtrer<br>Par statut équipe                |
| 😫 Career >                           | ALLER 0 sur 4 sélectionné                                   |               | Tous<br>Oui<br>Non                          |
| Content >                            | Boris_Belobo                                                | Nom Statut Eq | Par statut super-utilisateur<br>Tous<br>Oui |
| Filebrowser                          | david                                                       | ø             | Non<br>Par actif                            |
| AP Settings                          | ess ess@ess.fr                                              | 0             | Tous<br>Oui                                 |
| Ma Settings                          | user                                                        | 8             | NON                                         |

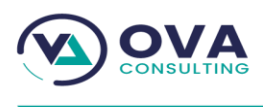

#### 2. Carrières Cliquez ici pour ajouter un champ de formulaire Career Cliquez ici pour créer un nouveau type de contrat Champs de formulaire Cliquez ici pour consulter toutes les candidatures de Contract types recrutement reçues. Demandes d'emploi Cliquez ici pour créer un nouveau formulaire Formulaires Offres d'emplois Cliquez ici pour créer une offre d'emploi

#### a. Champ de formulaire

| ESS Dashboard                       | Accueil / Career / Champs de formulaire / | Voir le site                                | BIENVENUE, ESS. V                 |
|-------------------------------------|-------------------------------------------|---------------------------------------------|-----------------------------------|
| Tableau de bord     Authentificatio |                                           | + AJOUTER CHAMP DE F                        | DRMULAIRE                         |
| Career                              | Action : ALLER                            | 0 sur 2 sélectionné                         |                                   |
| Champs de formulaire                | Label Type De Champ                       | o Requis Taille Limite (Ko) Longeur Du Text | e Formulaire À Attac              |
| Contract types<br>Demandes d'emploi | Lettre de motivation Fichier              | ⊘ 2048 50                                   | Formulaire commer                 |
| Formulaires                         | Curriculum Vitae Fichier                  | <ul><li>⊘ 2048 50</li></ul>                 | Formulaire commer                 |
| Offres d'emplois                    | Champs de formulaire                      |                                             | Cliquer ici pour                  |
| Content                             | © ESS - coded by OVA Consulting.          |                                             | ajouter un champ<br>de formulaire |

Pour ajouter un champ de formulaire l'utilisateur clique sur le bouton "ajouter champ de formulaire".

| ESS Dashboard                          | Accueil / Career / Champs de formulaire / Ajouter Champ de formulaire | Voir le site BIENVENUE, ESS. v |
|----------------------------------------|-----------------------------------------------------------------------|--------------------------------|
| Tableau de bord                        | Ajouter Champ de formulaire                                           |                                |
| Career                                 | Label :*                                                              |                                |
| Champs de formulaire<br>Contract types | Label [en] :                                                          |                                |
| Demandes d'emploi<br>Formulaires       | Label [fr] :                                                          |                                |
| Offres d'emplois                       | Type de champ :*                                                      |                                |
| • Content                              | C Requis                                                              |                                |
|                                        |                                                                       | RCCM: RC/DLA/2021/B/4727       |

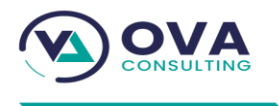

Ensuite renseigner les informations demandées et enfin enregistrer les modifications apportées. Les champs du formulaire sont les éléments à télécharger par le candidat pour enregistrer sa candidature.

#### b. Types de contrat

Pour ajouter un nouveau type de contrat, l'utilisateur clique sur le bouton "ajouter un contrat type" puis renseigne les informations demandées et ensuite enregistre.

|                                                                                                    | Accueir / Career / Contract types /                                                                                                    | Voir le site BIENVENUE, ESS. V | []                                                                                                |
|----------------------------------------------------------------------------------------------------|----------------------------------------------------------------------------------------------------|--------------------------------|---------------------------------------------------------------------------------------------------|
| <ul> <li>Tableau de bord</li> </ul>                                                                                                    |                                                                                                    |                                | Cliquer ici<br>pour ajouter                                                                       |
| Authentificatio>                                                                                                    |                                                                                                    |                                | un type de                                                                                        |
| 🚗 Career >                                                                                                    | Action :                                                                                                    |                                | contrat (CDI,                                                                                     |
| Champs de formulaire                                                                                                    | ALLER O SUI 2 Selectionne                                                                                                    |                                | CDD ou                                                                                            |
| Contract types                                                                                                    | ld Nom Is Active                                                                                                    |                                | stage                                                                                             |
| Demandes d'emploi                                                                                                    | eb1645ca-827f-4538-8c0f-382362e73884 CDI 📀                                                                                                    |                                |                                                                                                   |
| Formulaires                                                                                                    | acd3fe16-9879-4027-b592-a7730e305300 Stage 📀                                                                                                    |                                |                                                                                                   |
| Offres d'emplois                                                                                                    | 2 contract types                                                                                                    | -                              |                                                                                                   |
| Content                                                                                                    |                                                                                                    |                                |                                                                                                   |
| Content 2                                                                                                    | © ESS - coded by OVA Consulting.                                                                                                    |                                |                                                                                                   |
| Filebrowser                                                                                                    |                                                                                                    |                                |                                                                                                   |
|                                                                                                    |                                                                                                    |                                |                                                                                                   |
|                                                                                                    |                                                                                                    |                                |                                                                                                   |
| ESS Dashboard                                                                                                    | Accueil / Career / Contract types / Ajouter contract type                                                                                                    | Voir le site BIENVENUE, ESS. V |                                                                                                   |
| ESS Dashboard                                                                                                    | Accueil / Career / Contract types / Ajouter contract type Ajouter contract type                                                                                                    | Voir le site BIENVENUE, ESS. V | Renseigner                                                                                        |
| <ul> <li>ESS Dashboard</li> <li>Tableau de bord</li> <li>Authentificatio &gt;</li> </ul>                                                                                                    | Accueil / Career / Contract types / Ajouter contract type                                                                                                    | Voir le site BIENVENUE, ESS. V | Renseigner                                                                                        |
| ESS Dashboard<br>Tableau de bord<br>Authentificatio><br>Career                                                                                                    | Accueil / Career / Contract types / Ajouter contract type Ajouter contract type Nom :*                                                                                                    | Voir le site BIENVENUE, ESS. > | Renseigner<br>les<br>information                                                                  |
| <ul> <li>ESS Dashboard</li> <li>Tableau de bord</li> <li>Authentificatio&gt;</li> <li>Career &gt;</li> <li>Champs de formulaire</li> </ul>                                                                                                    | Accueil / Career / Contract types / Ajouter contract type Ajouter contract type Nom :*                                                                                                    | Voir le site BIENVENUE, ESS. V | Renseigner<br>les<br>information<br>demandées                                                     |
| <ul> <li>ESS Dashboard</li> <li>Tableau de bord</li> <li>Authentificatio&gt;</li> <li>Career &gt;</li> <li>Champs de formulaire</li> <li>Contract types</li> </ul>                                                                                            | Accuel / Career / Contract types / Ajouter contract type          Ajouter contract type         Nom :*                   .         Nom [en] :                                                                                                    | Voir le site BIENVENUE, ESS. > | Renseigner<br>les<br>information<br>demandées<br>puis cliquer                                     |
| <ul> <li>ESS Dashboard</li> <li>Tableau de bord</li> <li>Authentificatio&gt;</li> <li>Career</li> <li>Champs de formulaire<br/>Contract types</li> <li>Demandes d'amplei</li> </ul>                                                                           | Accueil / Career / Contract types / Ajouter contract type          Ajouter contract type         Nom :*         .         Nom [en] :                                                                                                    | Voir le site BIENVENUE, ESS. > | Renseigner<br>les<br>information<br>demandées<br>puis cliquer<br>sur le                           |
| <ul> <li>ESS Dashboard</li> <li>Tableau de bord</li> <li>Authentificatio&gt;</li> <li>Career</li> <li>Champs de formulaire<br/>Contract types<br/>Demandes d'emploi</li> </ul>                                                                                | Accueil / Career / Contract types / Ajouter contract type          Ajouter contract type         Nom :*         I         Nom [en] :         Nom [fr] :                                                                                                    | Voir le site BIENVENUE, ESS. > | Renseigner<br>les<br>information<br>demandées<br>puis cliquer<br>sur le<br>bouton                 |
| <ul> <li>ESS Dashboard</li> <li>Tableau de bord</li> <li>Authentificatio&gt;</li> <li>Career</li> <li>Champs de formulaire<br/>Contract types<br/>Demandes d'emploi<br/>Formulaires</li> </ul>                                                                | Accuel / Career / Contract types / Ajouter contract type          Ajouter contract type         Nom :*                   .         Nom [en] :         .         Nom [fr] :                                                                                                    | Voir le site BIENVENUE, ESS. > | Renseigner<br>les<br>information<br>demandées<br>puis cliquer<br>sur le<br>bouton<br>enregistrer. |
| <ul> <li>ESS Dashboard</li> <li>Tableau de bord</li> <li>Authentificatio&gt;</li> <li>Career</li> <li>Champs de formulaire</li> <li>Contract types</li> <li>Demandes d'emploi</li> <li>Formulaires</li> <li>Offres d'emplois</li> </ul>                       | Accueil / Career / Contract types / Ajouter contract type          Ajouter contract type         Nom :*                   Nom [en] :         Nom [fr] :         is active                                                                                                    | Voir le site BIENVENUE, ESS. > | Renseigner<br>les<br>information<br>demandées<br>puis cliquer<br>sur le<br>bouton<br>enregistrer. |
| <ul> <li>ESS Dashboard</li> <li>Tableau de bord</li> <li>Authentificatio&gt;</li> <li>Career</li> <li>Champs de formulaire</li> <li>Contract types</li> <li>Demandes d'emploi</li> <li>Formulaires</li> <li>Offres d'emplois</li> <li>Content &gt;</li> </ul> | Accueil / Career / Contract types / Ajouter contract type          Ajouter contract type         Nom :*         [         Nom [en] :         Nom [fr] :         [         []         []         []         []         []         []         []         []         []         []         []         []         []         []         []         []         []         []         []         []         []         []         []         []         []         []         []         []         []         []         []         []         []         []         []         []         []         []         []         []         []         []         []         []         []         [] | Voir le site BIENVENUE, ESS. > | Renseigner<br>les<br>information<br>demandées<br>puis cliquer<br>sur le<br>bouton<br>enregistrer. |

#### c. Demande d'emploi

Pour consulter les nouvelles candidatures reçues, l'utilisateur clique sur "demande d'emploi"

\$\$ +237 696 42 77 03
\$\$ +237 674 33 10 21\$

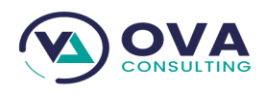

🕞 ESS Dashboard BIENVENUE, ESS. 🗸 Voir le site Accueil / Career / Demandes d'emploi / 🚓 Tableau de bord a | RECHERCHER Filtrer Authentificatio...> :0: Par Vue ? Action : Tous Career ALLER 0 sur 4 sélectionné Oui Non Champs de formulaire Prénom.S Nom.S Email Vue? lob Contract types NONONGO vannicknonongo@gmail.com 👩 Assistant Marke **Guy Vannick** Demandes d'emploi NONONGO vannicknonongo@gmail.com 👩 **Guy Vannick** Assistant Marke Formulaires Offres d'emplois **Guy Vannick** NONONGO vannicknonongo@gmail.com 🧕 Assistant Marke Content Guy Vannick NONONGO vannicknonongo@gmail.com 🧧 Assistant Mark 4 Filehrowser 4 Demandes d'emploi 🕞 ESS Dashboard Voir le site Accueil / Career / Demandes d'emploi / Tableau de bord Ð Q RECHERCHER Authentificatio...> Filtre Par Vu L'onglet Action : Tous Career 0 sur 4 sélectionné ALLER demande Oui Non Champs de formulaire d'emploi Vue? Job Created At dispose Contract types Assistant Marketing - Community Manager Dakar H/F Télétravail 17 mars 2022 17:30 0 toutes les Demandes d'emploi informations Assistant Marketing - Community Manager Dakar H/F Télétravail 17 mars 2022 17:30 Formulaires ด qui seront Offres d'emplois Assistant Marketing - Community Manager Dakar H/F Télétravail 17 mars 2022 11:46 0 renseignées Content par ด Assistant Marketing - Community Manager Dakar H/F Télétravail 17 mars 2022 11:44 l'utilisateur • Filebrowser 4 Demandes d'emploi

#### d. Formulaires

Pour ajouter un nouveau formulaire, l'utilisateur doit cliquer sur le bouton sur le bouton Formulaire du dashboard puis clique sur "ajouter formulaire".

+237 696 42 77 03 +237 674 33 10 21 RCCM: RC/DLA/2021/B/4727 NIU: M092116458518H

www.ova-consultina.fr

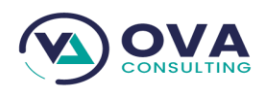

| www.ova-consu | lting.fr |
|---------------|----------|
|---------------|----------|

| ESS Dashboard        | Accueil / Career / Formulaires / |                                       |           | Voir le site         | ienvenue, ess. 🗸 |
|----------------------|----------------------------------|---------------------------------------|-----------|----------------------|------------------|
| Tableau de bord      |                                  |                                       |           | + AJOUTER FORMULAIRE | 2                |
| Authentificatio>     |                                  |                                       |           |                      |                  |
| Career >             | Action :                         | ALLER 0 sur 1 sélectionné             |           |                      |                  |
| Champs de formulaire | ld                               | Nom                                   | Is Active | Created At           |                  |
| Contract types       | 87751a1d-30c9-457c-970           | 2-90988a5a90ae Formulaire commerciaux | •         | 17 mars 2022 11·32   |                  |
| Demandes d'emploi    |                                  |                                       | <b>`</b>  | 17 11015 2022 11.52  |                  |
| Formulaires          | 1 Formulaire                     |                                       |           |                      |                  |
| Offres d'emplois     |                                  |                                       |           |                      |                  |
| Content              | ESS - coded by OVA Consulting.   |                                       |           |                      |                  |
|                      |                                  |                                       |           |                      |                  |

#### Par la suite

| 🕞 ESS Dashboard                        | Accueil / Career / Champs de formulaire / Ajouter Champ de formulaire Voir le site BIENVENUE, ESS. V | )             |                          |
|----------------------------------------|----------------------------------------------------------------------------------------------------|---------------|--------------------------|
| Tableau de bord                        | Ajouter Champ de formulaire                                                                          |               |                          |
| Authentificatio>     Career            | Label :*                                                                                             |               | Renseigner<br>les        |
| Champs de formulaire<br>Contract types | Label [en] :                                                                                         | $\rightarrow$ | information<br>demandées |
| Demandes d'emploi<br>Formulaires       | Label [fr] :                                                                                         |               | sur le                   |
| Offres d'emplois                       | Type de champ :*                                                                                     |               | enregistrer.             |
| Content >                              | - Requis                                                                                             |               |                          |
|                                        |                                                                                                    |               |                          |

# e. Offres d'emploi

Pour ajouter une nouvelle offre d'emploi, l'utilisateur clique sur le bouton "ajouter une offre d'emploi".

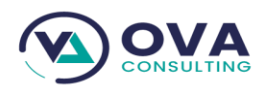

| www.ova-consi | ulting | .fr |
|---------------|--------|-----|
|---------------|--------|-----|

| 🗲 ESS Dashboard                     | Accueil / Career / Offres d'emplois / | Voir le site                                          | BIENVENUE, ESS.  |
|-------------------------------------|---------------------------------------|-------------------------------------------------------|------------------|
| Tableau de bord     Authentificatio | Action :                              | AJOUTER OFFRE D'EMPLOI                                |                  |
| Career                              | ALLER                                 | 0 sur 3 sélectionné                                   |                  |
| Champs de formulaire                | Tite De L'emploie                     | Profil                                                | Type De Contra   |
| Contract types                      | Assistante de direction               | Expérience en assistanat de direction                 | stage académiqu  |
| Formulaires                         | Responsable Back Office Titres        | Cadre                                                 | Temporaire ==> / |
| Offres d'emplois                    | Assistant Marketing - Community Man   | ager Dakar H/F Télétravail Marketing et communication | CDI ==> Activé   |
| Content 🛛                           | <ul><li>3 Offres d'emplois</li></ul>  |                                                       | Þ                |
| Filebrowser                         |                                       |                                                       |                  |

Puis renseigner les informations demandées et cliquer sur enregistrer.

| ESS Dashboard                          | Accueil / Career / Offres d'emplois / Ajouter Offre d'emploi    | Voir le site BIENVENUE, ESS. v |
|----------------------------------------|-----------------------------------------------------------------|--------------------------------|
| Tableau de bord     Authentificatio>   | Ajouter Offre d'emploi                                          |                                |
| Career >                               | Image de<br>l'emploie : Choisir un fichier Aucun fichier choisi |                                |
| Champs de formulaire<br>Contract types | Tite de l'emploie :*                                            |                                |
| Demandes d'emploi<br>Formulaires       | Tite de l'emploie<br>[en] :                                     |                                |
| Offres d'emplois                       | Tite de l'emploie<br>[fr] :                                     |                                |
| G Content >                            | Mission de l'offre<br>l'emploie :*                              |                                |

# 3. CONTENU

#### a. Articles

Pour ajouter un nouvel article, l'utilisateur clique sur le bouton "ajouter article".

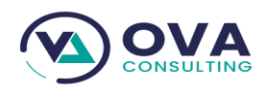

| ESS Dashboard                             | Accueil / Content / Articles /                                                                                                    | Voir le site BIENVENUE, ESS. V                                             |
|-------------------------------------------|----------------------------------------------------------------------------------------------------|----------------------------------------------------------------------------|
| Tableau de bord     Authentificatio>      |                                                                                                    | + AJOUTER ARTICLE                                                          |
| Career >                                  | Action :<br>ALLER 0 sur 3 sélectionné                                                                                                    |                                                                            |
| 🚯 Content 🗸                               | Titre                                                                                                    | Slug                                                                       |
| Articles                                  | RDC: ils ont 70, 80, 90 et même 100 ans et ne sont toujours pas à la retraite                                                                                                    | rdc-ils-ont-70-80-90-et-meme-100-a                                         |
|                                           |                                                                                                    |                                                                            |
| Blocs                                     | FIFA World Cup Qatar 2022 : l'odyssée des Lions Indomptables commence                                                                                                    | fifa-world-cup-qatar-2022-lodyssee-                                        |
| Blocs<br>Catégories<br>Documents          | <ul> <li>FIFA World Cup Qatar 2022 : l'odyssée des Lions Indomptables commence</li> <li>Mali : Des Nigériens et des Burkinabè parmi « des terroristes neutralisés » à Mondoro</li> </ul>                      | fifa-world-cup-qatar-2022-lodyssee-<br>mali-des-nigeriens-et-des-burkinabe |
| Blocs<br>Catégories<br>Documents<br>Pages | <ul> <li>FIFA World Cup Qatar 2022 : l'odyssée des Lions Indomptables commence</li> <li>Mali : Des Nigériens et des Burkinabè parmi « des terroristes neutralisés » à Mondorce</li> <li>3 Articles</li> </ul> | fifa-world-cup-qatar-2022-lodyssee-<br>mali-des-nigeriens-et-des-burkinabe |

### Puis renseigner les informations demandées et cliquer sur enregistrer.

| ESS Dashboard                                           | Accueil / Content / Articles / Ajouter Article | Voir le site BIENVENUE, ESS. 🗸 |
|---------------------------------------------------------|------------------------------------------------|--------------------------------|
| Tableau de bord                                         | Ajouter Article                                |                                |
| <ul> <li>Authentificatio&gt;</li> <li>Career</li> </ul> | Titre :*                                       |                                |
| Content >                                               | Titre [en] :                                   |                                |
| Blocs                                                   | Titre [fr] :                                   |                                |
| Catégories<br>Documents                                 | Mots clé SEO :*                                |                                |
| Pages                                                   | Description SEO :*                             |                                |

# b. Blocs

Pour ajouter un nouveau bloc cliquer sur "ajouter bloc".

www.ova-consulting.fr

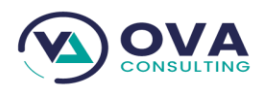

www.ova-consulting.fr

| 🕃 ESS Dashboar      | rd  | Accueil / Co | ntent / Blocs / |              |                   |
|---------------------|-----|--------------|-----------------|--------------|-------------------|
| Tableau de bo       | ord |              |                 |              |                   |
| Authentificati      | o>  |              |                 |              |                   |
| Career              | ->  | Action :     |                 | ALLER 0      | sur 4 sélectionné |
| Content             |     |              | Titre           | Туре         | Active            |
| Articles            |     |              | En tête         | En tête      | •                 |
| Blocs               |     |              | Bloc lateral    | Bloc Latéral | •                 |
| Catégories<br>Pages |     |              | Js Script       | JavaScript   | 0                 |
| Sliders             |     |              | Footer          | Pied de page | 0                 |
| E Filebrowser       | >   | 4 Blocs      |                 |              |                   |
| = Menu              | · · |              |                 |              |                   |

### Puis renseigner les informations demandées et cliquer sur enregistrer.

| ESS Dashboard      | Accueil / Content / | Blocs / Ajouter Bloc | Voir le site BIENVENUE, ESS. V |
|--------------------|---------------------|----------------------|--------------------------------|
| Tableau de bord    | Ajouter Bloc        |                      |                                |
| 🐮 Authentificatio> | Titre :*            |                      |                                |
| Content >          | Type :*             | En tête              |                                |
| Articles<br>Blocs  | Active              |                      |                                |
| Catégories         | Code :*             | 1                    |                                |
| Documents          |                     |                      |                                |
| Pages              |                     |                      |                                |
|                    | ·                   |                      |                                |

### c. Catégorie

Pour ajouter une catégorie, l'utilisateur clique sur "ajouter page".

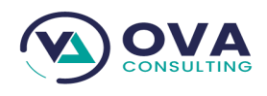

www.ova-consulting.fr

| ESS Dashboard                        | Accueil / Content / Catégories /  | Voir le sit                                               | BIENVENUE, ESS. 🗸   |
|--------------------------------------|-----------------------------------|-----------------------------------------------------------|---------------------|
| Tableau de bord     Authentificatio> |                                   | + AJOUTER CATE                                            | GORIE               |
| Career >                             | Action : ALLER                    | 0 sur 2 sélectionné                                       |                     |
| Gontent >                            | ld                                | Nom De La Catégorie                                       | Groupe De Catégorie |
| Articles                             | b058866d-fea3-4b14-aa41-03c889da  | 2899 Emrald Securities Services Asset Management (ESS AM) | Activité            |
| Blocs                                | 6ffda709-ff0c-40dd-8ef9-191bc9c47 | 9d6 Emrald Securities Services Bourse (ESS Bourse)        | Activité            |
| Catégories                           | •                                 |                                                           |                     |
| Pages                                | 2 Catégories                      |                                                           |                     |
| Sliders                              |                                   |                                                           |                     |
| Filebrowser                          | © ESS - coded by OVA Consulting.  |                                                           |                     |

#### Puis renseigner les informations demandées et cliquer sur enregistrer.

| ESS Dashboard    | Accueil / Content / Catégories / Ajouter Catégorie | Voir le site BIENVENUE, ESS. 🗸                  |
|------------------|----------------------------------------------------|-------------------------------------------------|
| Tableau de bord  | Nom de la catégorie :*                             |                                                 |
| Authentificatio> | Nom de la<br>catégorie [en] :                      |                                                 |
| Content >        | Nom de la<br>catégorie [fr] :                      |                                                 |
| Articles         | C Active                                           |                                                 |
| Blocs            | Groupe de                                          |                                                 |
| Catégories       | catégorie :*                                       |                                                 |
| Documents        |                                                    |                                                 |
| Pages            | ENREGISTRER ENREGISTRER ET AJ                      | OUTER NOUVEAU ENREGISTRER ET CONTINUER D'ÉDITER |
|                  |                                                    |                                                 |

d. Pages

Pour ajouter une page, l'utilisateur clique sur "ajouter page".

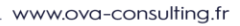

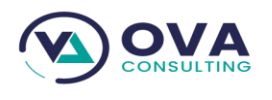

| € E | 55 Dashboard        | I | Î | Accueil / Co | ontent / Pages /     |                      |                             | Voir le      | site   |
|-----|---------------------|---|---|--------------|----------------------|----------------------|-----------------------------|--------------|--------|
| Ð   | Tableau de bor      | d | E |              |                      |                      |                             | + AJOUTE     | R PAGE |
| *** | Authentificatio.    | > |   |              |                      |                      |                             |              |        |
| â   | Career              | > | Ŀ | Action :     |                      | ALLER 0 sur 10 sélec | tionné                      |              |        |
| ¢¢  | Content             | > |   |              | Titre                | Slug                 | Mots Clé SEO                | Page Index ? |        |
| A   | Articles            |   |   |              | Our group expersties | our-group-expersties | Our group expersties        | 8            |        |
| E   | Blocs               |   |   |              | Ess bourse           | ess-bourse           | Ess bourse                  | 8            |        |
| (   | Catégories<br>Pages |   |   |              | Gestion des biens    | gestion-des-biens    | assets management           | 8            |        |
| 9   | Sliders             |   |   |              | Contact              | contact              | contact                     | 0            |        |
| -   | Filebrowser         | > |   |              | Fondation            | fondation            | fondation social aids helps | 8            |        |
| =   | Menu                | > | - |              | Nos filiales         | nos-filiales         | filiale ess                 | 8            |        |

### e. Sliders

Pour ajouter une slider, l'utilisateur clique sur "ajouter slider".

| ESS Dashboard                                                    | Accueil / Content / <b>Sliders</b> / |                                   | Voir le site                       | NVENUE, ESS. 🗸 |
|------------------------------------------------------------------|--------------------------------------|-----------------------------------|------------------------------------|----------------|
| <ul> <li>Tableau de bord</li> <li>Authentificatio&gt;</li> </ul> |                                      |                                   | + Ajouter slider                   |                |
| Career >                                                         | Action :                             | ALLER 0 sur 1 sélectionné         |                                    |                |
| Content >                                                        | Nom Du Slide                         | Image En Tête                     | Petit Titre                        | Text De Bou    |
| Articles<br>Blocs                                                | premier slide                        | Assurer la sécurité Financière en | Afrique EMRALD SECURITIES SERVICES | Détails        |
| Catégories                                                       | 1 Slider                             |                                   |                                    | •              |
| Pages                                                            |                                      |                                   |                                    |                |
|                                                                  | © ESS - coded by OVA Consulting      |                                   |                                    |                |
| Sliders                                                          |                                      |                                   |                                    |                |

Puis renseigner les informations et enregistrer.

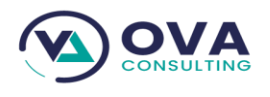

| www.ova-consu | Iting | .fr |
|---------------|-------|-----|
|---------------|-------|-----|

| ESS Dashboard                                                    | Accueil / Content / Sliders / Ajouter Slider | Voir le site BIENVENUE, ESS. v |
|------------------------------------------------------------------|----------------------------------------------|--------------------------------|
| <ul> <li>Tableau de bord</li> <li>Authentificatio&gt;</li> </ul> | Ajouter Slider                               |                                |
| Career >                                                         | Nom du slide :*                              |                                |
| Content >                                                        | Petit titre :                                |                                |
| Articles<br>Blocs                                                | Petit titre [en] :                           |                                |
| Catégories<br>Documents                                          | Petit titre [fr] :                           |                                |
| Pages                                                            | En tête :*                                   |                                |

# 4. FileBrowser

Pour ajouter un fileBrowser, l'utilisateur clique sur "ajouter slider" puis renseigne les informations et enregistre.

| -           | Authentificatio                | <b></b> > | Accueil / Co               | ontent / Sliders /            |         |                                                      | Voir le site BIEN | IVENUE, ESS. V         |
|-------------|--------------------------------|-----------|----------------------------|-------------------------------|---------|------------------------------------------------------|-------------------|------------------------|
| 4           | Career<br>Content              | ><br>>    |                            |                               |         |                                                      | + AJOUTER SLIDER  |                        |
|             | Articles<br>Blocs              |           | Action :                   |                               | ALLER 0 | sur 1 sélectionné                                    |                   |                        |
|             | Catégories<br>Pages<br>Sliders |           |                            | Nom Du Slide<br>premier slide | Image   | En Tête<br>Assurer la sécurité Financière en Afrique | Petit Titre       | Text De Bou<br>Détails |
| 1           | Filebrowser                    | ~         | <ul><li>1 Slider</li></ul> |                               |         |                                                      |                   | ٠                      |
| Ξ           | Menu                           | >         | © ESS - coded              | by OVA Consulting.            |         |                                                      |                   |                        |
| <b>\$</b> ° | Settings                       | ->        |                            |                               |         |                                                      |                   |                        |

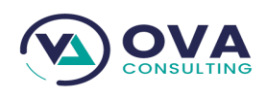

#### 5. MENU

| 4  | Career                                         | Accueil / Conten   | t / Sliders /  |         |                                           | Voir le site               | NVENUE, ESS. V |
|----|------------------------------------------------|--------------------|----------------|---------|-------------------------------------------|----------------------------|----------------|
|    | Articles<br>Blocs                              |                    |                |         |                                           | + AJOUTER SLIDER           |                |
|    | Catégories<br>Pages                            | Action :           |                | ALLER 0 | sur 1 sélectionné                         |                            |                |
|    | Sliders                                        | 1                  | Nom Du Slide   | Image   | En Tête                                   | Petit Titre                | Text De Bou    |
| =  | Filebrowser v<br>Explorateur de fichie<br>Menu | Pre ▲ 1 Slider     | emier slide    |         | Assurer la sécurité Financière en Afrique | EMRALD SECURITIES SERVICES | Détails        |
| ¢° | Menu<br>Éléments du menu<br>Settings           | © ESS - coded by O | /A Consulting. |         |                                           |                            |                |

#### a. Menu

| ESS Dashboard                        | Accueil / Menu / Menu /                               | Voir le site BIENVENUE, ESS. V |
|--------------------------------------|-------------------------------------------------------|--------------------------------|
| Tableau de bord     Authentificatio> | Action : ALLER 0 sur 2 sélectionné                    |                                |
| Career >                             | ld Code                                               |                                |
| Content >                            | daba7858-fba0-4b7c-8002-aab433cb9310 Menu principal   |                                |
| Filebrowser >                        | <b>5e28cb7c-1750-4a17-b5e7-f1212e1bdc92</b> Menu haut |                                |
| Menu >                               | 2 Menu                                                |                                |
| Menu                                 | © ESS - coded by OVA Consulting.                      |                                |
| Éléments du menu                     |                                                       |                                |
| Settings >                           |                                                       |                                |

#### b. Eléments du menu

Pour ajouter un élément du menu, l'utilisateur clique sur "ajouter Eléments du menu" puis renseigne les informations et enregistre.

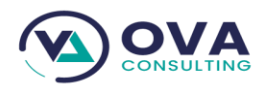

www.ova-consulting.fr

| ESS Dashboard    | Accueil / Menu / Éléments du menu | 1 /          |                       | Vc        | bir le site BIENVENI | JE, ESS. 🗸 |
|------------------|-----------------------------------|--------------|-----------------------|-----------|----------------------|------------|
| Tableau de bord  |                                   |              | (                     | + AJOUTER | ÉLÉMENT DU MENU      |            |
| Career           | Action :                          | ALLER        | ) sur 11 sélectionné  |           |                      |            |
| Content >        | Titre                             | Slug         | Position De L'élément | Menu      | Élément Parent       | Lien De    |
| E Filebrowser    | Groupe                            | groupe       | 1                     | MAIN      | -                    | #          |
| E Menu >         | Filiale                           | filiale      | 2                     | MAIN      | -                    | #          |
| Menu             | Actualité                         | actualite    | 3                     | MAIN      | -                    | /articles  |
| Éléments du menu | Contact                           | contact      | 4                     | MAIN      | -                    | /page/co   |
| Settings         | Présentation                      | presentation | 5                     | MAIN      | Groupe               | /page/pre  |
|                  | Implantation                      | implantation | 6                     | MAIN      | Groupe               | /page/im   |

Pour ajouter un élément du menu, l'utilisateur clique sur "ajouter Eléments du menu" puis renseigne les informations et enregistre.

# 6. SETTING

| <b>;_:</b> A | uthentificatio   | .>     | Accueil / N | lenu / Éléments du menu / |              |            |                       | Vo        | ir le site BIENVENU | JE, ESS. 🗸 |
|--------------|------------------|--------|-------------|---------------------------|--------------|------------|-----------------------|-----------|---------------------|------------|
|              | areer<br>Content | ><br>> |             |                           |              |            |                       | + AJOUTER | ÉLÉMENT DU MENU     |            |
| Fi           | ilebrowser       | >      | Action :    |                           | ALLER        | 0 sur 11 s | sélectionné           |           |                     |            |
| M            | enu              |        |             | Titre                     | Slug         |            | Position De L'élément | Menu      | Élément Parent      | Lien De    |
| Él           | éments du me     | nu     |             | Groupe                    | groupe       |            | 1                     | MAIN      | -                   | #          |
| star S       | ettings          | ~      |             | Filiale                   | filiale      |            | 2                     | MAIN      | -                   | #          |
| Va           | ariables         |        |             | Actualité                 | actualite    |            | 3                     | MAIN      | -                   | /articles  |
|              |                  |        |             | Contact                   | contact      |            | 4                     | MAIN      | -                   | /page/co   |
|              |                  |        |             | Présentation              | presentation |            | 5                     | MAIN      | Groupe              | /page/pro  |
|              |                  |        |             | Implantation              | implantation |            | 6                     | MAIN      | Groupe              | /page/im   |

#### a. Variables

Pour ajouter une variable, l'utilisateur clique sur "ajouter Variable" puis renseigne les informations et enregistre.

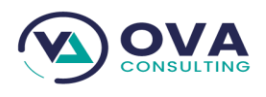

🔓 ESS Dashboard Voir le site BIENVENUE, ESS. 🗸 Accueil / Settings / Variables / 🕢 Tableau de bord + AJOUTER VARIABLE Authentificatio...> **;:**:: Action : 🔒 Career 0 sur 9 sélectionné Content Variable Description Variable Value Site internet en maintenance informe si le site est en maintenanace ou pas Filebrowser \*\*\*\*\*\*\* Mot de passe SMTP mot de passe smtp Menu ≡ Port SMTP port 567 Settings Email du destinataire par défaut email de reception pa défaut des message du formulaire de contact vannicknonongo@ Variables Utilisateur SMTP smtp user ess-smtp@ess-boι Hôte du serveru SMTP smtp host smtp.office365.cor

Puis on renseigne les informations demandées et enregistrer.

| ESS Dashboard                |         |
|------------------------------|---------|
| Ajouter Var                  | iable   |
| Authentificatio> Variable :* |         |
| Career > Description :*      |         |
| B Content > Booléen          |         |
| Filebrowser > Valeur :       |         |
| Menu >                       |         |
| Variables                    | sieenne |
| · ·                          |         |

RCCM: RC/DLA/2021/B/4727 NIU: M092116458518H

www.ova-consulting.fr